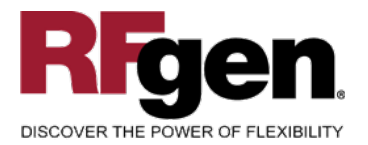

# Sales Order Pack Confirmation w /Serial Numbers

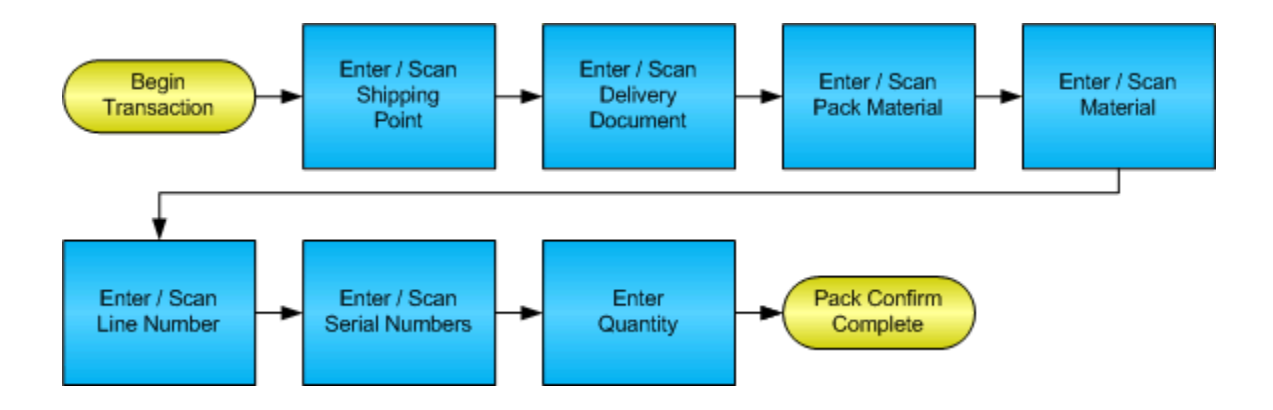

RFgen Software 1101 Investment Boulevard, Suite 250 El Dorado Hills, CA 95762 888-426-3472

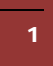

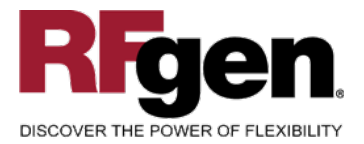

# **License Agreement**

All information contained in this document is the intellectual property of RFgen Software, a division of the DataMAX Software Group, Inc. This document may not be published, nor used without the prior written consent of RFgen Software. Use of the RFgen Software Open Source code is at all times subject to the DataMAX Software Group Open Source Licensing Agreement, which must be accepted at the time the source code is installed on your computer system. For your convenience, a text copy of the DataMAX Software Group Open Source Source Licensing Agreement is also loaded (and may be printed from) your RFgen-based system.

### **Requirements**

• RFgen Version 5.0 or later

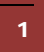

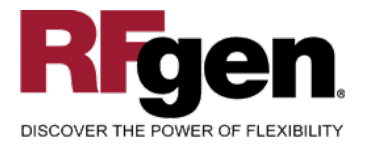

### **Table of Contents**

| SALES ORDER PACK CONFIRMATION W /SERIAL NUMBERS    | 1 |
|----------------------------------------------------|---|
| FSOPA0210 - SO PACK CONFIRMATION W/ SERIAL NUMBERS | 3 |
| ✓ VALIDATIONS                                      | 4 |
|                                                    |   |
| দ্দ Function Keys                                  | 4 |
| CONSIDERATIONS                                     | 4 |
| SAP Programs – Reference                           | 5 |
| SAP DELIVERY OVERVIEW: VL02N                       | 5 |
| RFGEN INPUT REQUIREMENTS                           |   |
| Execution Procedures                               |   |
| OVERALL TEST CASE RESULTS                          |   |
|                                                    |   |

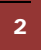

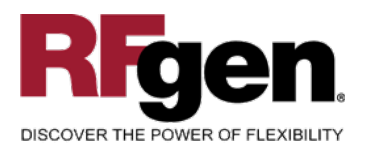

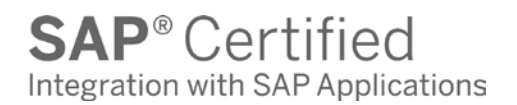

### FSOPA0210 – SO Pack Confirmation w/ Serial Numbers

|                   | Pack Confirm     | n                |
|-------------------|------------------|------------------|
| Shipping Pt       | 3000             |                  |
| Delivery#         | 80015122         |                  |
| Pack Mat#         | 100-100          |                  |
| Material#         | SWREQ1           |                  |
| DataMAX 1         | test reqs        |                  |
| Line#             | 000010           |                  |
| Remain Qty<br>Qty | 1<br>1           |                  |
| New<br>Material   | ✓<br>Box<br>Done | Delivery<br>Done |
|                   |                  |                  |
|                   |                  |                  |
|                   |                  |                  |
|                   | $\bigcirc$       |                  |

This mobile application identifies the Shipping Point, Delivery Document, packing material and material being packed for a specific line. Serial numbers are captured that can represent the entire packed unit or just the serial number for the packed material.

If serial numbers are captured the quantity field is not required because the scans of the serial numbers is the quantity.

The following conditions apply to the RFgen implementation for the Pack Confirmation w/ Serial Numbers transaction within the SAP environment.

Note: any of these parameters may be easily adjusted to meet the unique requirements of your company.

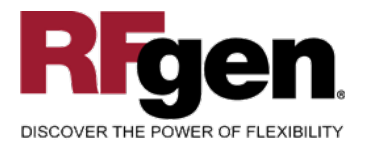

### Validations

| Prompt            | Method of Validation     |
|-------------------|--------------------------|
| Shipping Point    | TVST table<br>CIMCU      |
| Delivery Document | LIKPUK table<br>CIMCU    |
| Pack Material     | BAPI_MATERIAL_GET_DETAIL |
| Material          | BAPI_MATERIAL_GET_DETAIL |
| Line              | LIPSUP                   |
| Serial            | EQUI and JEST            |
| Quantity          |                          |

### ✓ Edits

| Condition                                  | Special Circumstance |
|--------------------------------------------|----------------------|
| Default Branch Plant                       | User Defined         |
| Quantity not greater than Quantity on Hand |                      |
| Quantity entered < = 0                     |                      |

# ⊷ Function Keys

| Кеу | Function                      |
|-----|-------------------------------|
| F3  | Exit                          |
| F5  | Search Data for Current Field |

### **Considerations**

1. Does Shipping Point default based on user?

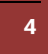

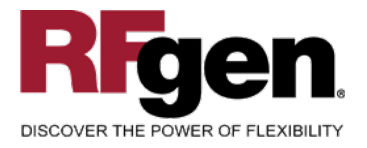

### **SAP Programs – Reference**

### SAP Delivery Overview: VL02N

### Click "Pack" icon

| Delivery 80073601 Change: Overview       |                                                                                    |                          |      |          |                                      |               |                           |        |         |  |  |  |
|------------------------------------------|------------------------------------------------------------------------------------|--------------------------|------|----------|--------------------------------------|---------------|---------------------------|--------|---------|--|--|--|
| 🞾 🖻 📋 🔂 🚨 🔐   裬 😰 🍙 🔢   Post goods issue |                                                                                    |                          |      |          |                                      |               |                           |        |         |  |  |  |
| Out<br>Shi                               | tbound d<br>p-To Par                                                               | eliv. 80073601<br>tv 163 |      | C<br>] P | )ocument Date<br>PRG LIGHTING - NORT | 07/1<br>'H BI | 1/2007<br>ERGEN/PO Box 41 | 10/1   | NORTH E |  |  |  |
|                                          | Item Overview / Picking / Loading / Transport / Status Overview / Goods Movement D |                          |      |          |                                      |               |                           |        |         |  |  |  |
| Pi                                       | ck Date/I                                                                          | Time 07/11/200           | 7    | 90:00    | OvrllPickSt                          | atus          | C Fully p                 | icke   | d       |  |  |  |
| W                                        | arehous                                                                            | e No.                    |      |          | OverallWM                            | Stati         | us No Wi                  | A trns | ord req |  |  |  |
|                                          | All item                                                                           | s                        |      |          |                                      |               |                           |        |         |  |  |  |
|                                          | Item                                                                               | Material                 | PInt | SLoc     | Delivery quantity                    | SU            | Pick quantity             | SU     | Batch   |  |  |  |
|                                          | <u>10</u>                                                                          | 7050A1003                | 1000 | 1000     | 2                                    | EA            | 2                         | EA     |         |  |  |  |
|                                          | <u>20</u>                                                                          | 7050A1003                | 1000 | 1000     | 1                                    | EA            | 1                         | EA     |         |  |  |  |
|                                          | <u>30</u>                                                                          | 7050A1003                | 1000 | 1000     | 2                                    | EA            | 2                         | EA     |         |  |  |  |
|                                          |                                                                                    |                          |      |          |                                      |               |                           |        |         |  |  |  |

#### Enter Box Material Number:

| Pack material Pack HUs Pack.proposal Single entry Ttl content Gen.header data |               |                       |           |         |           |          |             |                    |  |  |
|-------------------------------------------------------------------------------|---------------|-----------------------|-----------|---------|-----------|----------|-------------|--------------------|--|--|
|                                                                               |               |                       |           |         |           |          |             |                    |  |  |
| All existing HUs (available for packing)                                      |               |                       |           |         |           |          |             |                    |  |  |
| Handling Unit                                                                 | I Packaging   | materials Cust.pack.r | mat.      | Total W | LA Tare W | Tot Loa  | Allo_Tare_  | V Plant Created by |  |  |
| 1000431231                                                                    | E 1127        | <b>a</b>              |           |         | LB        |          |             | WIRCHOW            |  |  |
|                                                                               |               |                       |           |         |           |          |             |                    |  |  |
|                                                                               |               |                       |           |         |           |          |             |                    |  |  |
|                                                                               |               |                       |           |         |           |          |             |                    |  |  |
|                                                                               |               |                       |           |         |           |          |             |                    |  |  |
|                                                                               |               |                       |           |         |           |          |             |                    |  |  |
|                                                                               | • •           |                       |           |         |           |          |             | •••                |  |  |
| ≽ ≽ 🛛 per part. qt                                                            | ly 🍞 perx H 🦻 | if full               | 🛚 W/Vol 🤇 | APM 🔇   | gen.      |          |             |                    |  |  |
| Material to be pa                                                             | cked          |                       |           |         |           |          |             |                    |  |  |
| Material                                                                      | Partial qty   | Total quantity        | U., Plant | Sto W S | Dst_Docum | ent Item | Description |                    |  |  |
| 7050A1003                                                                     | 2             | 2                     | EA 1000   | 1000    | 80073     | 501 10   | D20 DUAL    | 2.4KW 350US        |  |  |
| 7050A1003                                                                     | 1             | 1                     | EA 1000   | 1000    | 80073     | 501 20   | D20 DUAL    | 2.4KW 350US        |  |  |
| 7050A1003                                                                     | 2             | 2                     | EA 1000   | 1000    | 80073     | 301 30   | D20 DUAL    | 2.4KW 350US        |  |  |

### Assign Materials to Box (handling unit):

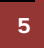

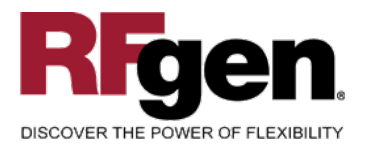

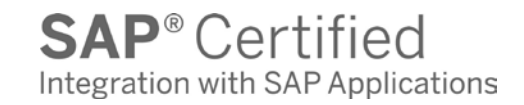

|     | Deck meterial De                         |                      |                    | Tti ooni |  |  |  |  |  |  |  |
|-----|------------------------------------------|----------------------|--------------------|----------|--|--|--|--|--|--|--|
|     |                                          | скноз раск.ргор      | osai y Single enti | y Tu con |  |  |  |  |  |  |  |
| Г   | All existing III le (eveile              | blo for pooking)     |                    |          |  |  |  |  |  |  |  |
|     | All existing HOS (available for packing) |                      |                    |          |  |  |  |  |  |  |  |
| II. | Handling Unit                            | I Packaging materi   | als Cust.pack.ma   | t.       |  |  |  |  |  |  |  |
|     | 1000431231                               | a)127                |                    |          |  |  |  |  |  |  |  |
|     |                                          |                      |                    |          |  |  |  |  |  |  |  |
|     |                                          |                      |                    |          |  |  |  |  |  |  |  |
| ľ   | 1                                        |                      |                    |          |  |  |  |  |  |  |  |
| ľ   | 1                                        |                      |                    |          |  |  |  |  |  |  |  |
| ľ   | 1                                        |                      |                    |          |  |  |  |  |  |  |  |
| ľ   | _                                        |                      | 1                  |          |  |  |  |  |  |  |  |
|     |                                          |                      |                    |          |  |  |  |  |  |  |  |
| Ì   | 👰 🌮 per part. qty 📲                      | 👂 perx H 🛛 🍎 🛛 if fu |                    | W/Vol S  |  |  |  |  |  |  |  |
|     | Material to be packed                    |                      |                    |          |  |  |  |  |  |  |  |
|     | Material                                 | Partial qty          | Total quantity     | U. Plant |  |  |  |  |  |  |  |
| ľ   | 7050A1003                                | 2                    | 2                  | EA 10001 |  |  |  |  |  |  |  |
| Ì   | 7050A1003                                | 1                    | 1                  | EA 10001 |  |  |  |  |  |  |  |
|     | 7050A1003                                | 2                    | 2                  | EA 10001 |  |  |  |  |  |  |  |
|     | -1                                       |                      |                    |          |  |  |  |  |  |  |  |

#### Table VEKP: Handling Unit Data

### Object Key = Delivery Note

#### Save Delivery.

Status of Delivery Header on Pack Save:

| Pack           |   |                   |
|----------------|---|-------------------|
| No.of packages | 2 |                   |
| Packing status | С | Completely packed |
|                |   |                   |

(Still does not affect material availability.)

For Serialized Items: In Ttl Content tab, highlight item and click serial nos button:

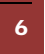

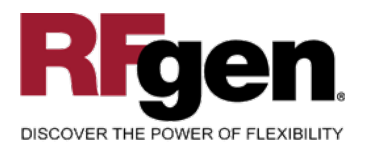

| Pack material Pack HUs Pack.proposal Single entry Ttl content Gen.header data |                                                   |                     |             |             |                |        |        |         |  |  |  |  |
|-------------------------------------------------------------------------------|---------------------------------------------------|---------------------|-------------|-------------|----------------|--------|--------|---------|--|--|--|--|
|                                                                               | General overview of all HUs with hierarchy levels |                     |             |             |                |        |        |         |  |  |  |  |
|                                                                               | Hierar                                            | Line identification | Material/Pa | ckaging m_P | acked quantity | S      | SBatch | Descrip |  |  |  |  |
|                                                                               | 0                                                 | 1000431233          | 1127        |             |                |        |        | BOX/SH  |  |  |  |  |
|                                                                               | 1                                                 | 000360              | 4110A1001   | 1           |                | EA     |        | EXPS 25 |  |  |  |  |
|                                                                               |                                                   |                     |             |             |                |        |        |         |  |  |  |  |
|                                                                               |                                                   |                     |             |             |                |        |        |         |  |  |  |  |
|                                                                               |                                                   |                     |             |             |                |        |        |         |  |  |  |  |
|                                                                               |                                                   |                     |             |             |                |        |        |         |  |  |  |  |
|                                                                               |                                                   |                     |             |             |                |        |        |         |  |  |  |  |
|                                                                               |                                                   |                     |             |             |                |        |        |         |  |  |  |  |
| Н                                                                             |                                                   |                     |             |             |                |        |        |         |  |  |  |  |
|                                                                               |                                                   |                     |             |             |                |        |        |         |  |  |  |  |
| H                                                                             |                                                   |                     |             |             |                |        |        |         |  |  |  |  |
|                                                                               |                                                   |                     |             |             |                |        |        |         |  |  |  |  |
| Г                                                                             |                                                   |                     |             |             |                |        |        |         |  |  |  |  |
|                                                                               |                                                   |                     |             |             |                |        |        |         |  |  |  |  |
|                                                                               |                                                   |                     |             |             |                |        |        |         |  |  |  |  |
|                                                                               |                                                   |                     | X           |             |                |        |        |         |  |  |  |  |
|                                                                               |                                                   |                     |             |             |                |        |        |         |  |  |  |  |
|                                                                               |                                                   |                     |             |             |                |        |        |         |  |  |  |  |
|                                                                               | R                                                 | × î ⋟ ≽             | Serial nos  | ) 🔍 wa      | /ol 🧟 APM      | 🕄 Gen. | 🕄 Item |         |  |  |  |  |

#### Enter serial number:

| 🖻 Maintain Serial N | umbers      |              |          |      |       |   |
|---------------------|-------------|--------------|----------|------|-------|---|
| Handling Unit       | 100043123   | 33           |          | Item | 1     |   |
| Material            | 4110A1001   |              |          |      |       | - |
| No.serial no        | 0           | / 1          |          |      |       | - |
|                     |             |              |          |      |       | - |
| Serial number       |             | Eqpt         | 1        |      |       |   |
|                     |             | _            |          |      |       |   |
| 84000158            | 9           | $\checkmark$ |          |      |       |   |
|                     |             |              | 1        |      |       |   |
| 🖌 💽 Create s        | erial numbe | r automa     | atically |      | 3 î 🗶 |   |
| 0                   |             |              |          |      |       |   |

#### Save.

7

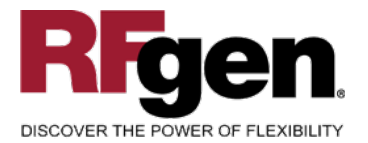

#### SAP Transaction IQ03: Material/Serial number combinations

#### Dictionary: Display Table

| 🖕 🚽 🕅 🕫 😤 🛃 🔚 🗮 🧮 🔲 🚺 🔀 🛗 Technical Settings Indexes Append Structure                |            |              |         |        |      |             |                |                   |  |  |
|--------------------------------------------------------------------------------------|------------|--------------|---------|--------|------|-------------|----------------|-------------------|--|--|
| Transp. table EQSE Active                                                            |            |              |         |        |      |             |                |                   |  |  |
| Short Description                                                                    | Serial Nur | mber Records |         |        |      |             |                |                   |  |  |
| Attributes Delivery and Maintenance Fields Entry help/check Currency/Quantity Fields |            |              |         |        |      |             |                |                   |  |  |
| Field                                                                                | Key Initi  | Data element | Data Ty | Length | Deci | Short Des   | cription       |                   |  |  |
| MANDT                                                                                |            | MANDT        | CLNT    | 3      | 0    | Client      |                |                   |  |  |
| EQSNR                                                                                |            | EQSNR        | CHAR    | 18     | 0    | EQSE Nun    | nber           |                   |  |  |
| MATNR                                                                                |            | MATNR        | CHAR    | 18     | Θ    | Material Nu | ımber          |                   |  |  |
| SERNR                                                                                |            | GERNR        | CHAR    | 18     | 0    | Serial num  | ber            |                   |  |  |
| ERNAM                                                                                |            | ERNAM        | CHAR    | 12     | Θ    | Name of P   | erson who C    | reated the Object |  |  |
| ERDAT                                                                                |            | ERDAT        | DATS    | 8      | 0    | Date on wh  | nich the recor | d was created     |  |  |
| AENAM                                                                                |            | AENAM        | CHAR    | 12     | 0    | Name of p   | erson who ch   | anged object      |  |  |
| AEDAT                                                                                |            | AEDAT        | DATS    | 8      | Θ    | Date of Las | st Change      |                   |  |  |
| FOUNR                                                                                |            | FOLINR       | СНАВ    | 18     | 0    | Equipmon    | number         |                   |  |  |

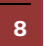

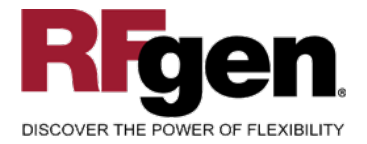

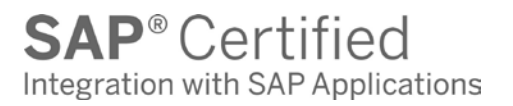

# **Basic Test Script**

- 1. Enter Shipping Point, Delivery and materials for a line and each serial number being packed
- 2. Create and document the following scenarios:
  - a. Valid entries are posted to SAP
  - b. Invalid entries are caught as bad data is entered
  - c. Test for over packing of materials if allowed.
- 3. View the inventory status changes in SAP

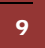

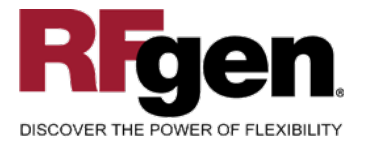

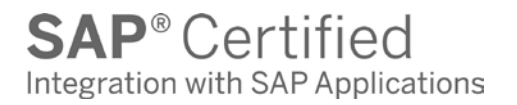

### Test Script Description: SO Pack Confirmation w /Serial Numbers

### **RFgen Input Requirements**

Before you begin testing, ensure, for the combination of plant(s) and material(s) you will be testing, that the following is setup in SAP.

- a. Delivery Document
- b. Quantity Available
- c. Quantity On Hand
- d. Serial Numbers

### **Execution Procedures**

| ID | Test Case                                                        | Expected Result                                                                                                    | Pass | Fail |
|----|------------------------------------------------------------------|----------------------------------------------------------------------------------------------------|------|------|
| 1  | Type in a valid Shipping Point<br>Press the <b>ENTER</b> key     | RFGEN will validate and accept the Shipping Point entered.                                                                                  |      |      |
| 2  | Type in a valid Delivery Document                                | RFGEN will validate and accept the Delivery Document entered.                                                                               |      |      |
| 3  | Type in a valid Pack Material<br>Press the ENTER key             | RFGEN will validate and accept the Pack Material entered                                                                                    |      |      |
| 4  | Type in a valid Material<br>Press the <b>ENTER</b> key           | RFGEN will validate and accept the<br>Material entered based on the<br>Delivery Document                                                    |      |      |
| 5  | Type in a valid Line<br>Press the <b>ENTER</b> key               | RFGEN will validate and accept the<br>Line entered based on the Delivery<br>Document                                                        |      |      |
| 6  | Type in a valid Serial<br>Press the <b>ENTER</b> key             | RFGEN will validate and accept the Serial Number entered                                                                                    |      |      |
| 7  | Type in a valid order quantity<br>(Only if Serials are not used) | RFGEN will validate and accept the<br>quantity entered based on the<br>Delivery Document                                                    |      |      |
| 8  | Type in an invalid Shipping Point<br>Press the <b>ENTER</b> key  | RFGEN will validate the Shipping<br>Point entered and display an error<br>message – the field will continue to<br>error out until corrected |      |      |

10

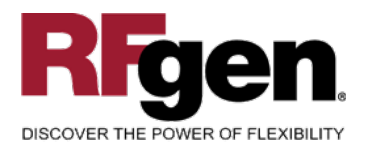

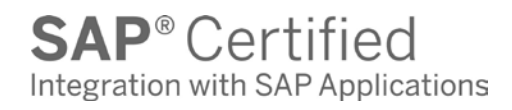

| 9  | Type in an invalid Delivery Document<br><br>Press the <b>ENTER</b> key               | RFGEN will validate the Delivery<br>Document entered and display an<br>error message – the field will<br>continue to error out until corrected                    |  |
|----|--------------------------------------------------------------------------------------|----------------------------------------------------------------------------------------------------|--|
| 10 | Type in an invalid Pack Material<br>Press the <b>ENTER</b> key                       | RFGEN will validate and display an<br>error message – the field will<br>continue to error out until corrected                                                     |  |
| 11 | Type in an invalid Material<br>Press the <b>ENTER</b> key                            | RFGEN will validate and display an<br>error message – the field will<br>continue to error out until corrected                                                     |  |
| 12 | Type in an invalid Line<br>Press the <b>ENTER</b> key                                | RFGEN will validate and display an<br>error message – the field will<br>continue to error out until corrected.<br>Validation is based on the Delivery<br>Document |  |
| 13 | Type in an invalid Serial<br>Press the <b>ENTER</b> key                              | RFGEN will validate and display an error message – the field will continue to error out until corrected.                                                          |  |
| 14 | Type in an invalid quantity                                                          | RFGEN will validate and display an<br>error message – the field will<br>continue to error out until corrected.<br>Validation is based on the Delivery<br>Document |  |
| 15 | Press the "F5" key with the cursor in the Shipping Point field                       | RFGEN will display a list of Shipping Point                                                                                                    |  |
| 16 | Press the "F5" key with the cursor in the Delivery field                             | RFGEN will display a list of Delivery Documents                                                                                                    |  |
| 17 | Press the "F5" key with the cursor in the Material field                             | RFGEN will display a list of Materials                                                                                                    |  |
| 18 | Press the "F5" key with the cursor in the Line Number field                          | RFGEN will display a list of Line<br>Numbers                                                                                                    |  |
| 19 | Press New Material button to add a new Material                                      | Cursor moves back to the Material entry                                                                                                    |  |
| 20 | Press No More Serials button to stop<br>entering Serial Numbers for the current line | System waits for another button to be pressed                                                                                                    |  |
| 21 | Press Box Done button if the box has been packed                                     | Marks the box as complete and waits<br>for New Material or Delivery Done<br>buttons to be pressed                                                                 |  |

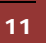

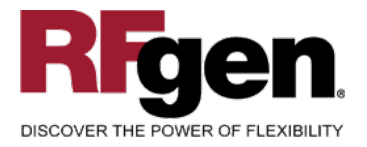

### **Overall Test Case Results**

| Pass/Fail      |  |
|----------------|--|
| Tester/Date    |  |
| RE-Tester/Date |  |
|                |  |
| Actual Results |  |
|                |  |
| Comments       |  |

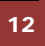